# PAGO DE VERIFICACIÓN

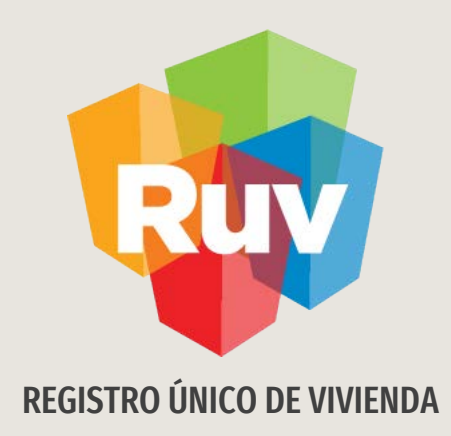

# **SOLICITUD DE PAGO**

**GUÍA OPERATIVA** 

Tecnologías y datos por el derecho a la vivienda

# INTRODUCCIÓN

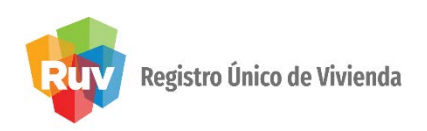

El sitio de Internet **portal.ruv.org.mx** será la ventanilla única para la realización de procesos operativos y aplicativos de RUV, en este caso para el Módulo de SISEVIVE -ECOCASA.

### Dirigete a SOY VERIFICADOR en el apartado de **Pago de Verificación**.

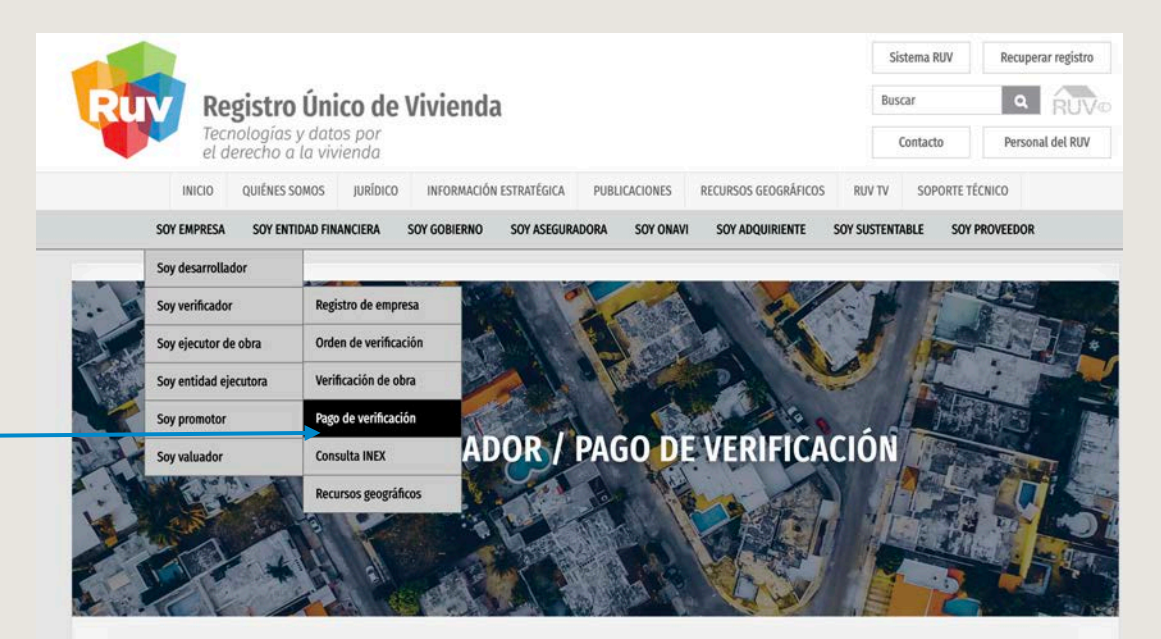

Módulo en donde los verificadores entran a solicitar los pagos mensuales de las órdenes de verificación en curso.

Ingresar a SOY VERIFICADOR / Pago de verificación

## **SOLICITUD DE PAGO**

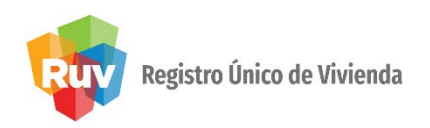

## El verificador:

- Teclea su número de verificador y contraseña.
- Oprime botón Ingresar
- Ingresa a Consulta de Pagos

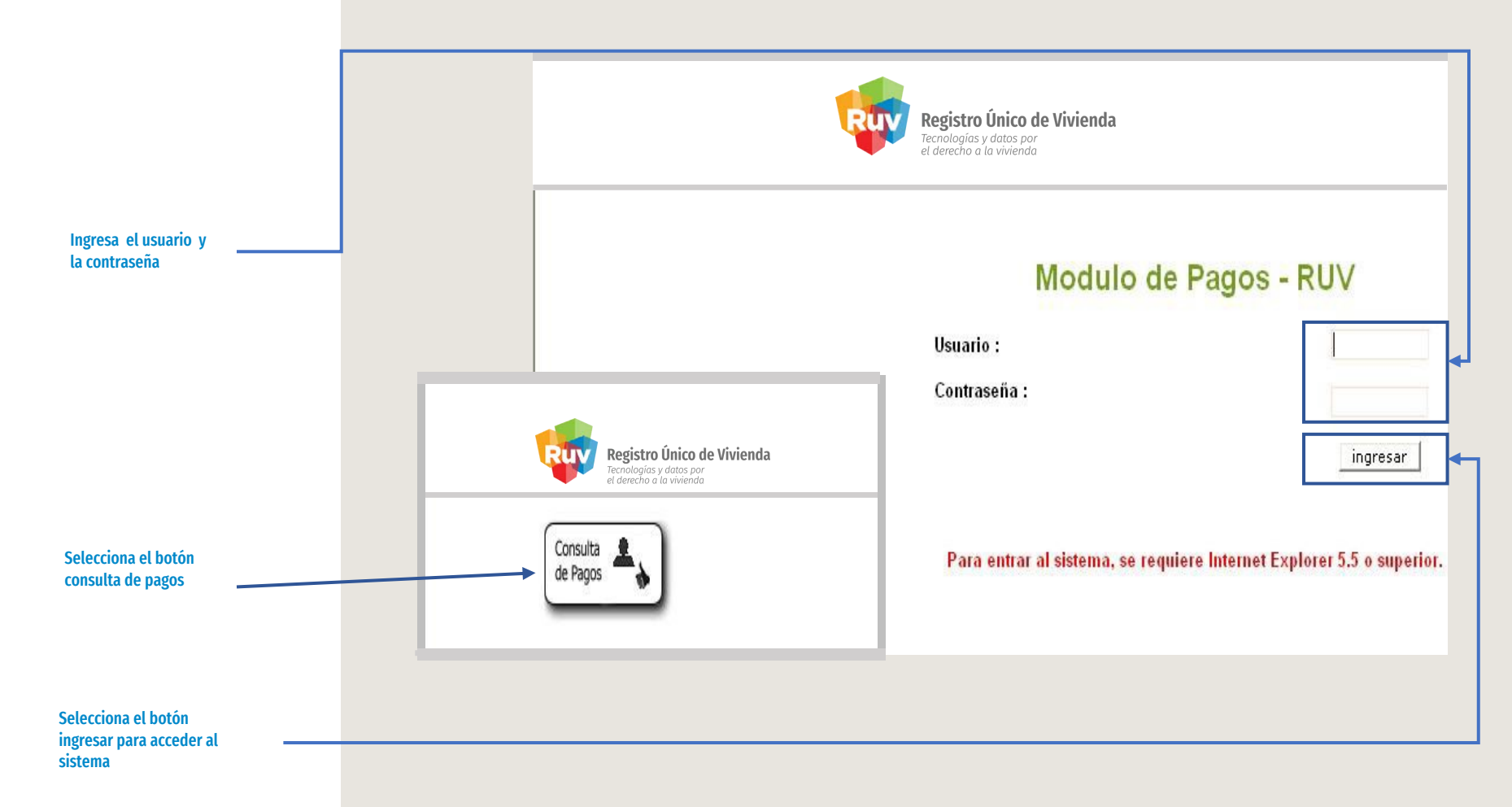

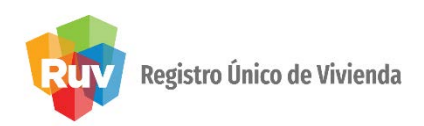

## El verificador:

- · Escribe el número de orden de verificación.
- Selecciona el tipo de pago Parcial.
- Oprime botón Buscar o Regresar.

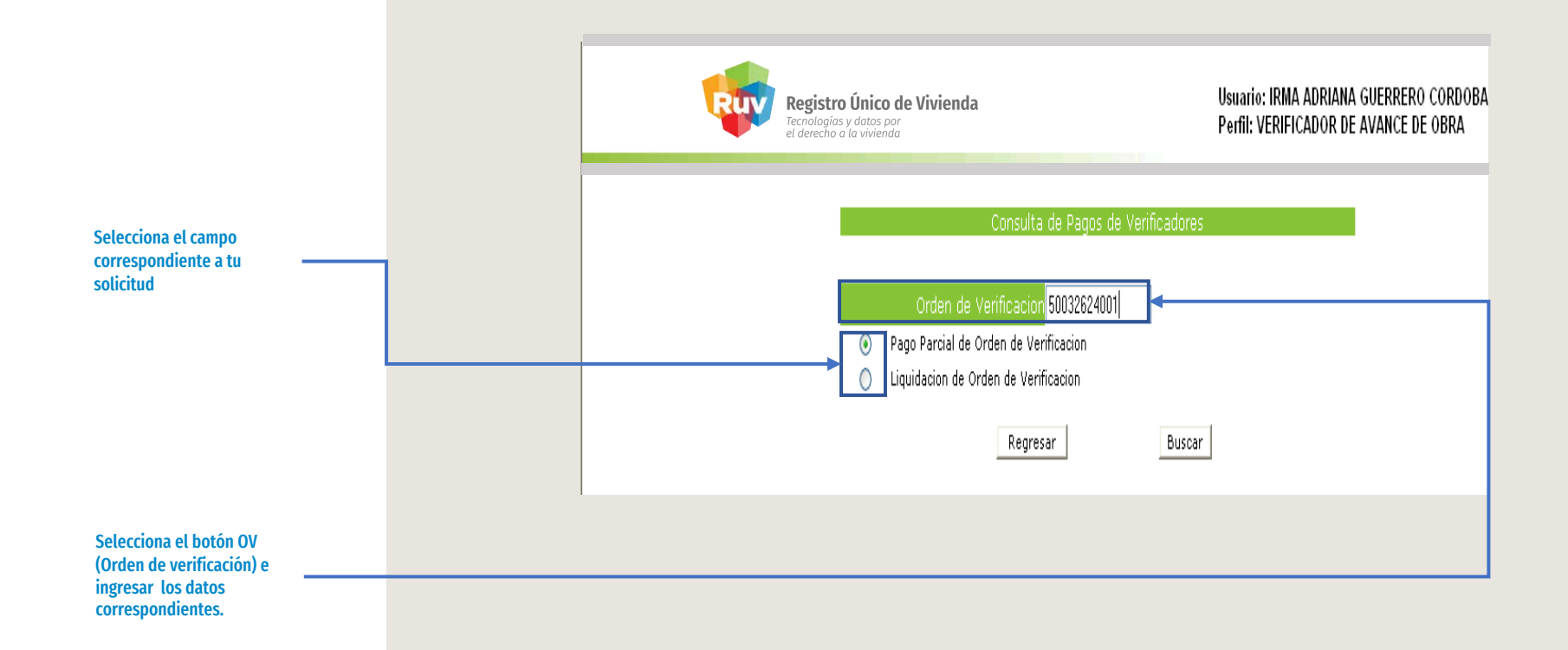

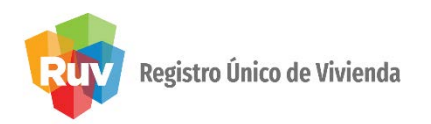

El sistema valida los reportes del periodo de pago y muestra liberado el pago correspondiente.

El verificador carga los datos de número de factura, fecha de entrega (menor a la fecha de solicitud) y buscar las claves bancarias (clabe) registradas.

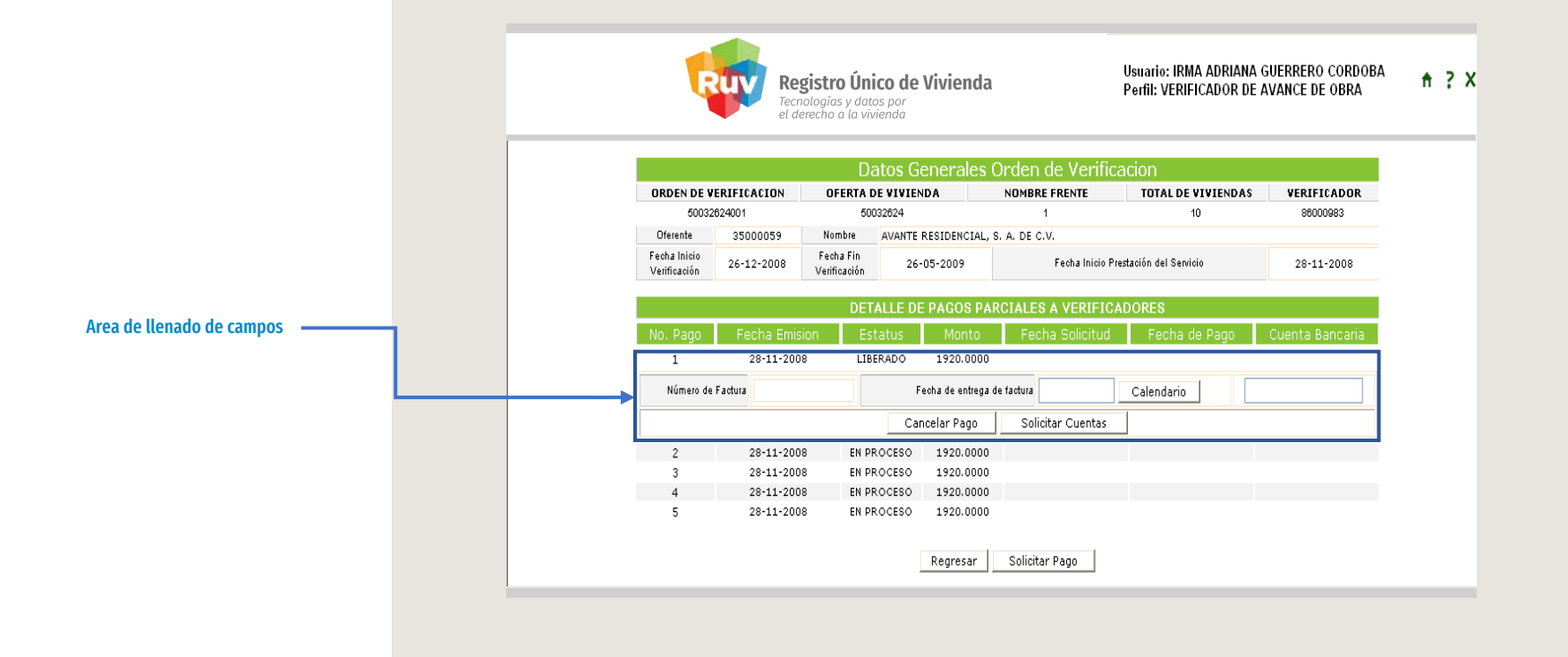

PAGO VERIFICACIÓN

Manual Versión 01-FEB-2019

## SOLICITUD DE PAGO PARCIAL

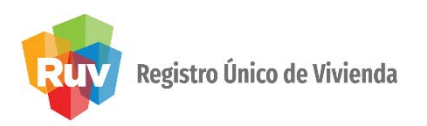

El sistema muestra las claves bancarias **(clabe)** registradas y el verificador selecciona en la que se realizará el depósito.

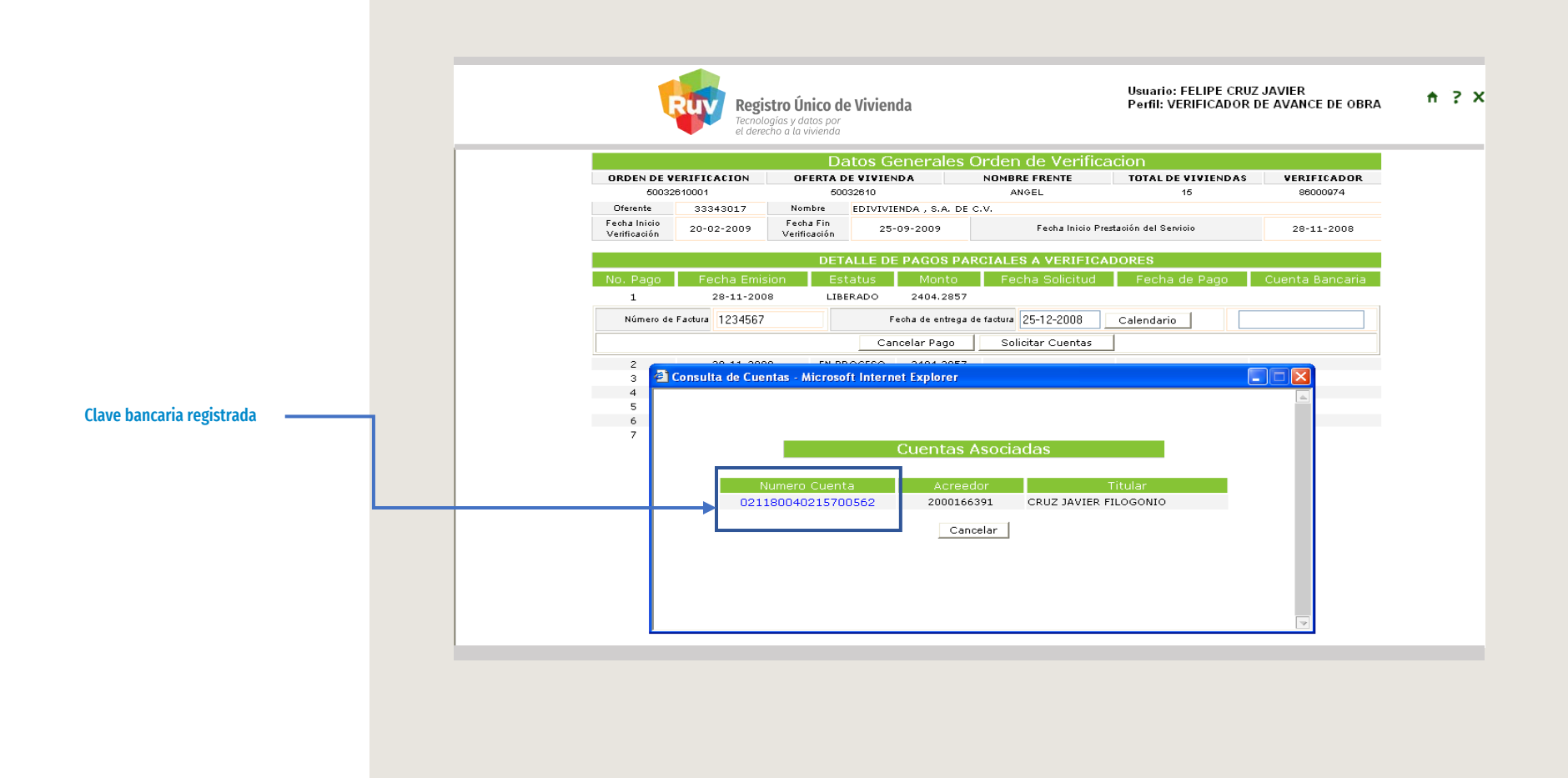

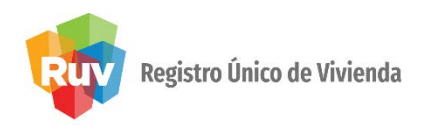

El sistema muestra la información seleccionada y el verificador selecciona los botones **Regresar** o **Solicitar Pago**.

|                              |                | el derecho a              | la vivienda | 1                 |                      |                         |                  |
|------------------------------|----------------|---------------------------|-------------|-------------------|----------------------|-------------------------|------------------|
|                              |                | D                         | atos G      | enerales C        | Orden de Verifi      | cacion                  |                  |
| ORDEN DE VERIFICACION        |                | OFERTA                    | DE VIVIEN   | ND A              | NOMBRE FRENTE        | TOTAL DE VIVIER         | NDAS VERIFICAD   |
| 50032610001                  |                | 50                        | 50032610    |                   | ANGEL 15             |                         | 86000974         |
| Oferente                     | 33343017       | Nombre                    | EDIVIVIE    | ENDA , S.A. DE C  | S.V.                 |                         |                  |
| Fecha Inicio<br>Verificación | 20-02-2009     | Fecha Fin<br>Verificación | 25-         | 09-2009           | Fecha Inicio         | Prestación del Servicio | 28-11-200        |
|                              |                | DET                       | ALLE DE     | E PAGOS PAR       | CIALES A VERIFIC     | ADORES                  |                  |
| No. Pago                     | 🔹 Fecha Emisi  | on Es                     | tatus       | Monto             | Fecha Solicitud      | Fecha de Pag            | jo 👘 Cuenta Banc |
| 1                            | 28-11-2008     | ) LIP                     | ERADO       | 2404.2857         |                      |                         |                  |
| Número de F                  | actura 1234567 |                           | F           | echa de entrega d | e factura 25-12-2008 | Calendario              | 0211800402157005 |
|                              |                |                           | Car         | ncelar Pago       | Solicitar Cuentas    |                         |                  |
| 2                            | 28-11-2008     | EN P                      | ROCESO      | 2404.2857         |                      |                         |                  |
| 3                            | 28-11-2008     | EN P                      | ROCESO      | 2404.2857         |                      |                         |                  |
| 4                            | 28-11-2008     | EN P                      | ROCESO      | 2404.2857         |                      |                         |                  |
| 5                            | 28-11-2008     | EN P                      | ROCESO      | 2404.2857         |                      |                         |                  |
| 6                            | 28-11-2008     | EN P                      | ROCESO      | 2404.2857         |                      |                         |                  |
| 7                            | 28-11-2008     | EN P                      | ROCESO      | 2364.2857         |                      |                         |                  |

Selecciona el botón correspondiente

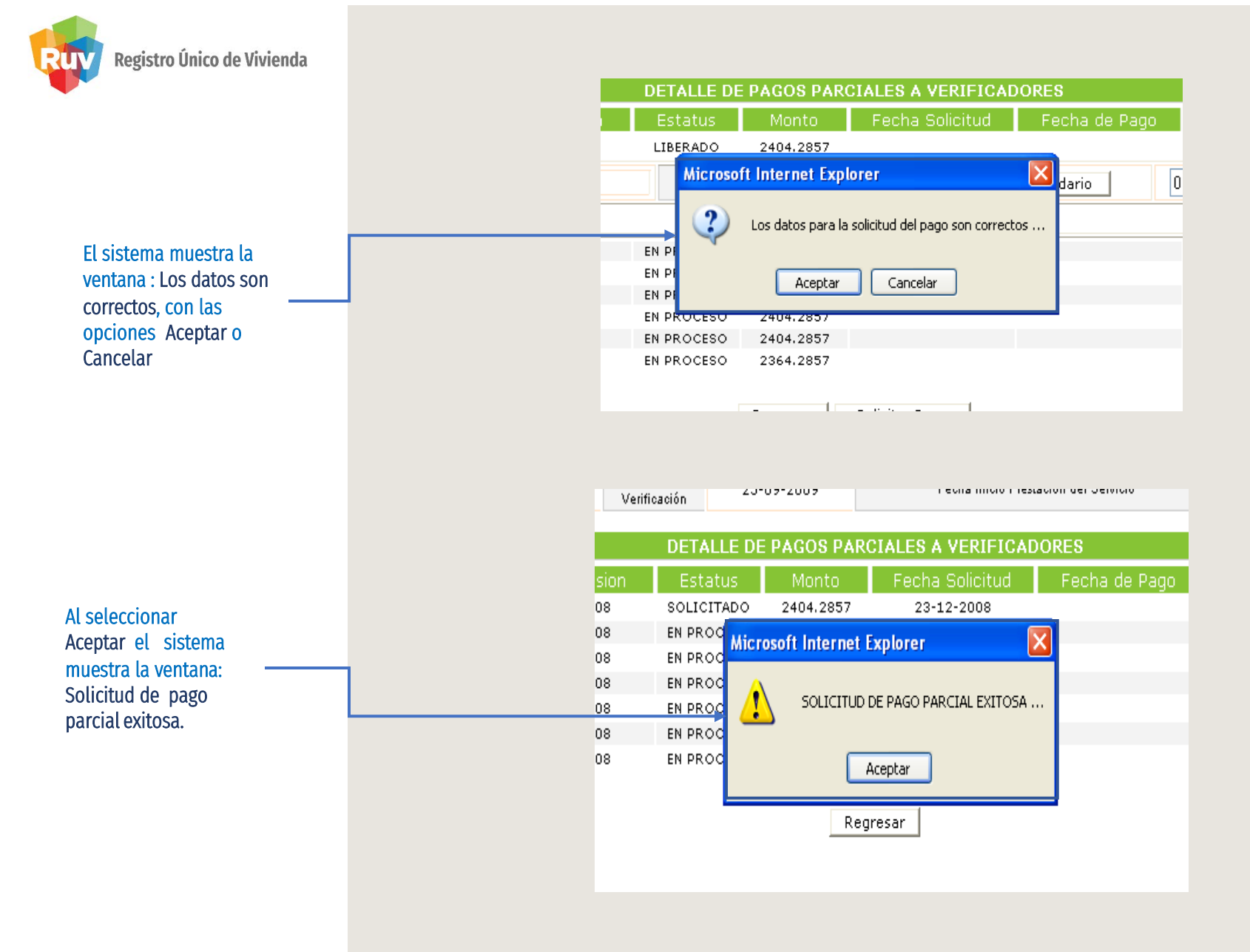

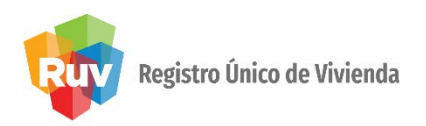

El sistema muestra la leyenda **Solicitado** y después de validar la disponibilidad de recursos manda la leyenda **Pagado y la fecha de pago**.

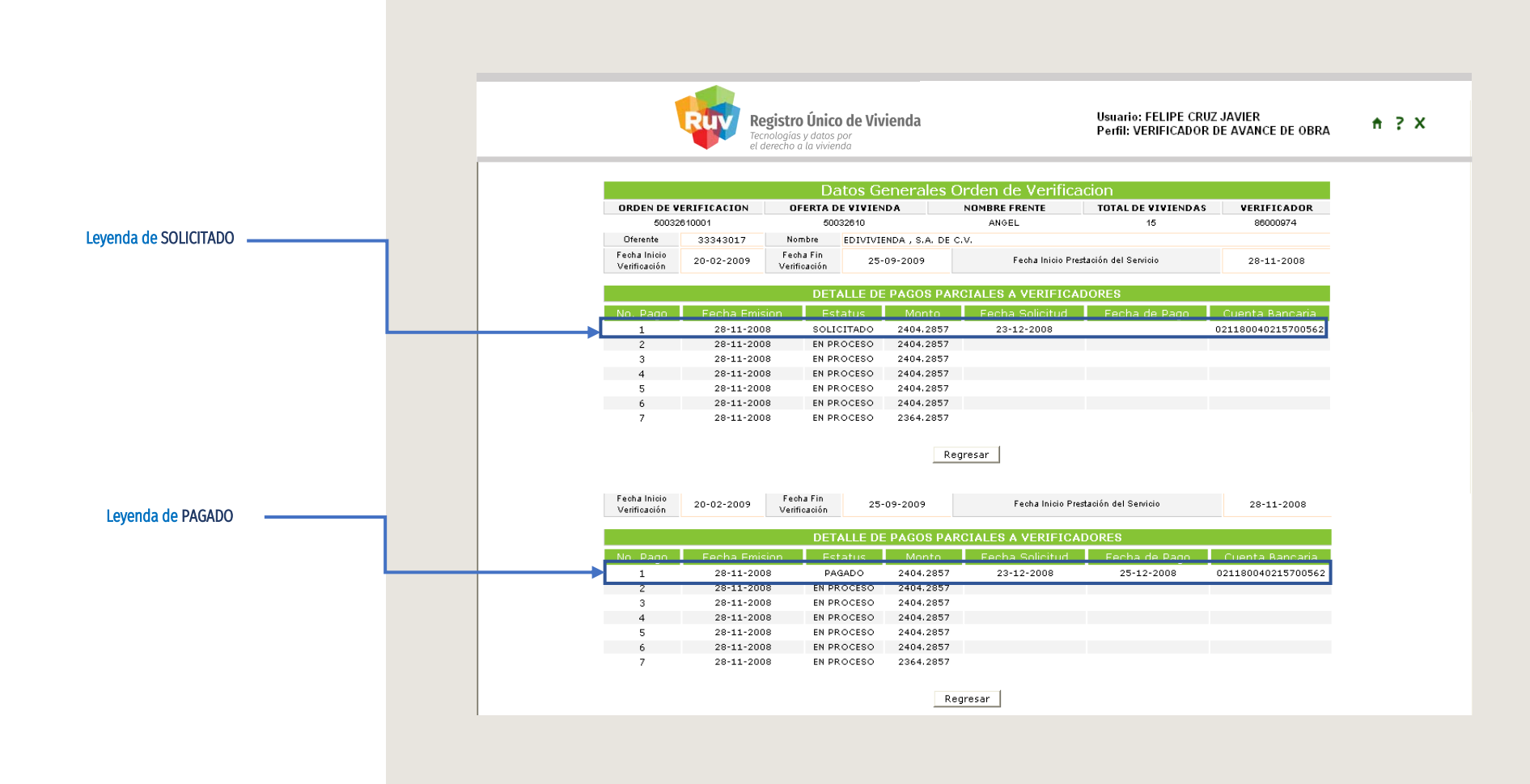

#### Pág 10

# SOLICITUD DE LIQUIDACIÓN DE PAGO

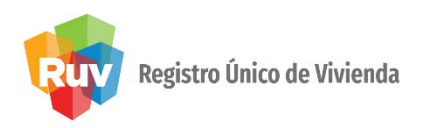

El verificador

- Escribe el número de orden deverificación OV.
- Selecciona el tipo de pago Liquidación Oprime botón Buscar o Regresar.

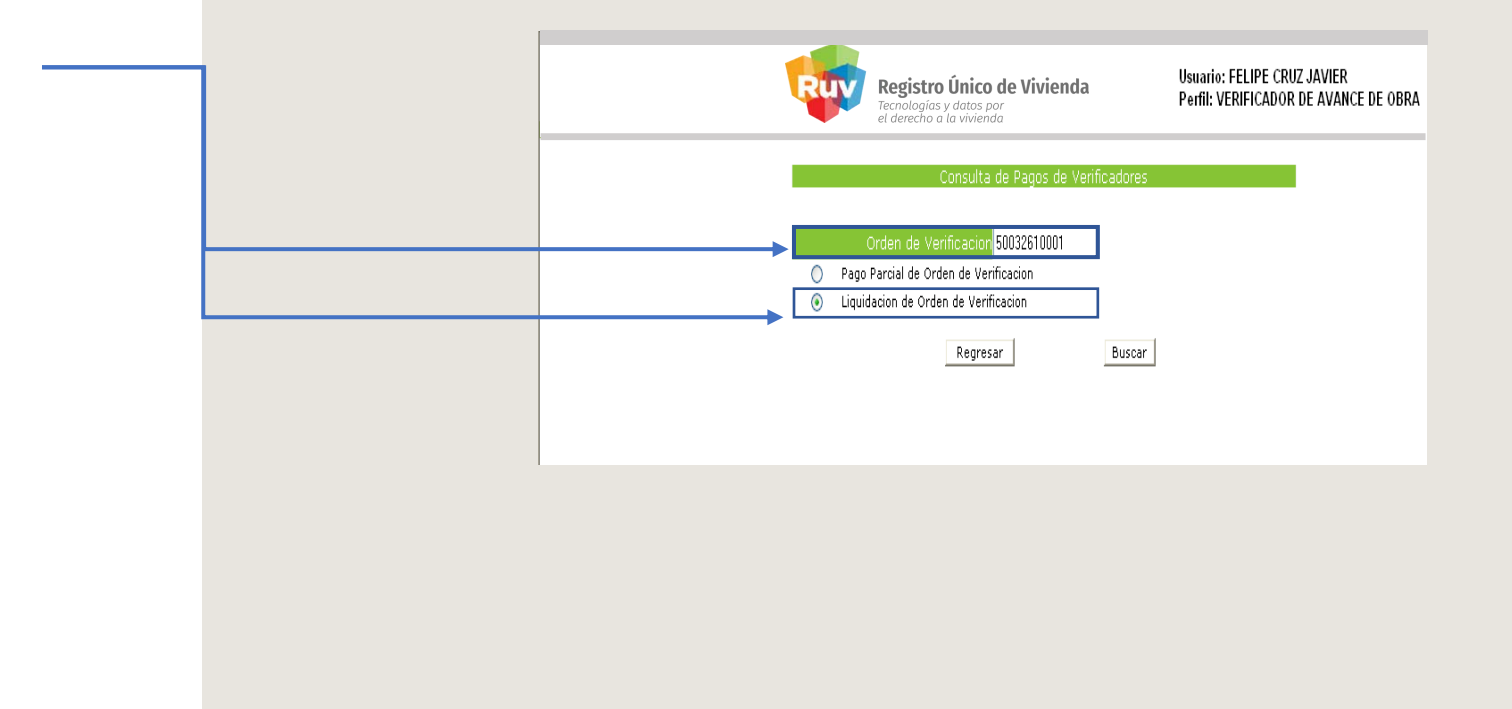

#### Selecciona el campo corrrespondiente

# SOLICITUD DE LIQUIDACIÓN DE PAGO

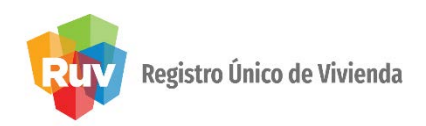

El sistema muestra la información seleccionada y el verificador selecciona los botones **Regresar** o **Solicitar Pago**.

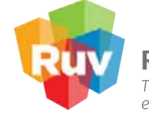

**Registro Único de Vivienda** Tecnologías y datos por el derecho a la vivienda Usuario: FELIPE CRUZ JAVIER Perfil: VERIFICADOR DE AVANCE DE OBRA

| ORDEN DE VERIFICACION C                 |                     |                           | DE VIVIE               | NDA         | NOMBRE FRENTE      | TOTAL DE VIVIENDAS | VERIFICADOR       |
|-----------------------------------------|---------------------|---------------------------|------------------------|-------------|--------------------|--------------------|-------------------|
| 50032610001<br>Oferente 33343017 N      |                     | 50                        | 032610                 |             | ANGEL              | 15                 | 86000974          |
|                                         |                     | Nombre                    | Nombre EDIVIVIENDA , S |             |                    |                    |                   |
| Fecha Inicio<br>Verificación 20-02-2009 |                     | Fecha Fin<br>Verificación | 25                     | -09-2009    | Fecha Inicio Pres  | 28-11-2008         |                   |
|                                         |                     | DE                        | TALLE D                | E PAGOS PAR | CIALES A VERIFICA  | DORES              |                   |
| No. Pago                                | Fecha Emis          | sion E:                   | status                 | Monto       | Fecha Solicitud    | Fecha de Pago      | Cuenta Bancari    |
| 1                                       | 28-11-200           | )8 P.                     | AGADO                  | 2404.2857   | 23-12-2008         | 25-12-2008         | 021180040215700   |
| 2                                       | 28-11-200           | )8 EN F                   | ROCESO                 | 2404.2857   |                    |                    |                   |
| 3                                       | 28-11-200           | )8 EN F                   | ROCESO                 | 2404.2857   |                    |                    |                   |
| 4                                       | 28-11-200           | )8 EN F                   | ROCESO                 | 2404.2857   |                    |                    |                   |
| 5                                       | 28-11-200           | )8 EN F                   | ROCESO                 | 2404.2857   |                    |                    |                   |
| 6                                       | 28-11-200           | )8 EN F                   | ROCESO                 | 2404.2857   |                    |                    |                   |
| 7                                       | 28-11-200           | )8 EN F                   | ROCESO                 | 2364.2857   |                    |                    |                   |
| Número de                               | Pagos: 6            | h                         | lonto:                 | 14385.71    | Número de Factura: | 3654789 02         | 21180040215700562 |
| Fect                                    | ia de Entrega de Fa | ctura                     | 30-01-2                | 009 C       | alendario          |                    |                   |

Regresar Solicitar Pago

Selecciona el campo corrrespondiente

## SOLICITUD DE LIQUIDACIÓN DE PAGO

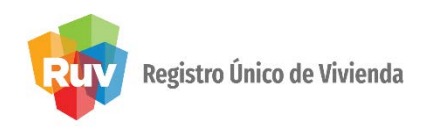

El sistema muestra la ventana: Los datos son correctos con las opciones Aceptar o Cancelar.

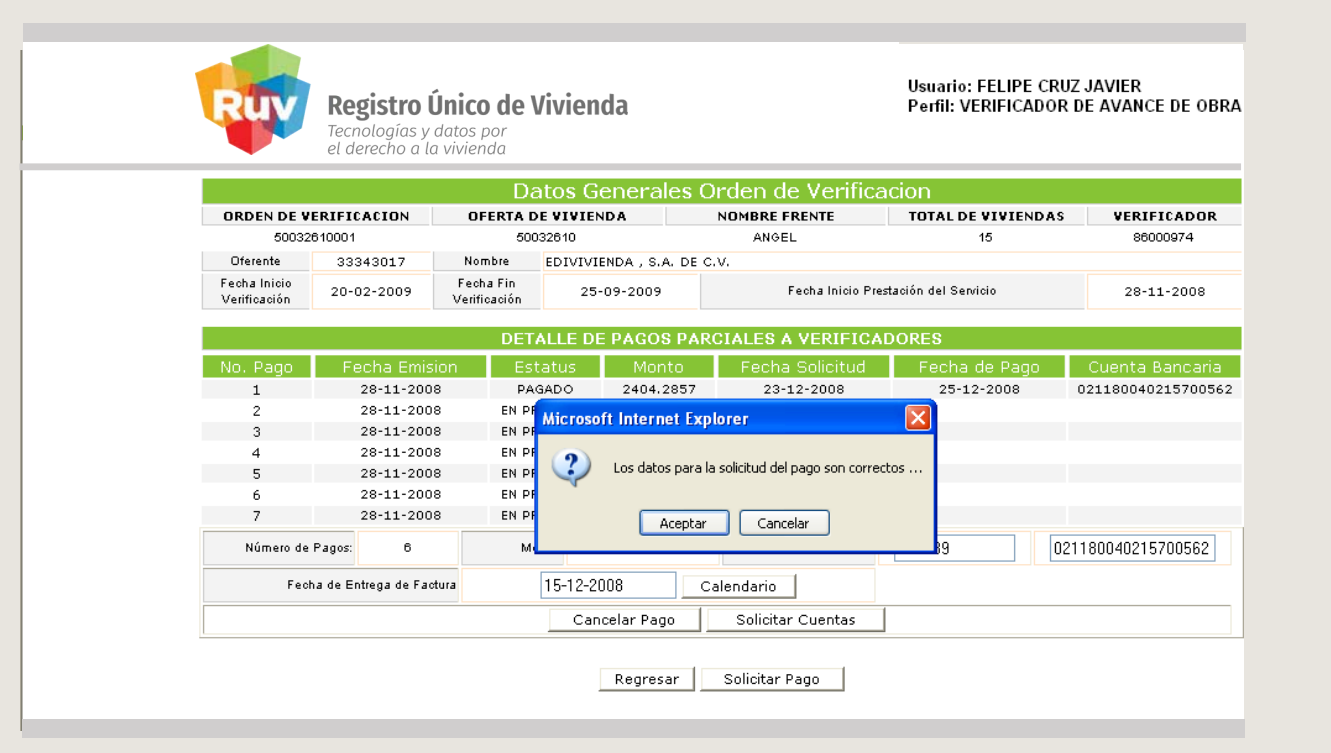

# SOLICITUD DE LIQUIDACIÓN DE PAGO

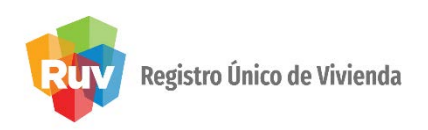

El sistema valida los reportes del periodo de pago, muestra la leyenda **Solicitado** y después de validar la disponibilidad de recursos manda la leyenda **Pagado y la fecha de pago**.

|                                                             |                              | D                           | atos Ge  | nerales c       | a den de vermea   |                      |                                          |  |
|-------------------------------------------------------------|------------------------------|-----------------------------|----------|-----------------|-------------------|----------------------|------------------------------------------|--|
| ORDEN DE V                                                  | ERIFICACION                  | OFERTA DE VIVIENDA          |          |                 | NOMBRE FRENTE     | TOTAL DE VIVIENDAS   | VERIFICADOR                              |  |
| 50032610001                                                 |                              | 50032610                    |          |                 | ANGEL             | 15                   | 86000974                                 |  |
| Oferente 33343017   Fecha Inicio<br>Verificación 20-02-2009 |                              | Nombre                      | EDIVIVIE | NDA , S.A. DE C | .v.               |                      |                                          |  |
|                                                             |                              | Fecha Fin<br>Verificación 2 |          | 09-2009         | Fecha Inicio Pre  | stación del Servicio | 28-11-2008                               |  |
|                                                             |                              | DET                         |          |                 |                   | DOBER                |                                          |  |
|                                                             |                              | DEI                         | ALLE DE  | PAGOS PAK       | GIALES A VERIFICA | DORES                |                                          |  |
| No. Pago                                                    | Fecha Emis                   | ion Es                      | tatus    |                 | Fecha Solicitud   | Fecha de Pago        |                                          |  |
| 1                                                           | 28-11-200                    | 8 P.4                       | GADO     | 2404.2857       | 23-12-2008        | 25-12-2008           | 021180040215700562                       |  |
| 2                                                           | 2 28-11-2008<br>3 28-11-2008 |                             | ICITADO  | 2404.2857       | 20-02-2009        |                      | 021180040215700562<br>021180040215700562 |  |
| 3                                                           |                              |                             | ICITADO  | 2404.2857       | 20-02-2009        |                      |                                          |  |
| 4                                                           | 28-11-200                    | 8 SOL                       | ICITADO  | 2404.2857       | 20-02-2009        |                      | 021180040215700562                       |  |
| 5                                                           | 28-11-200                    | 8 SOL                       |          | 2404.2857       | 20-02-2009        |                      | 021180040215700562<br>021180040215700562 |  |
| 6                                                           | 28-11-200                    | 8 SOL                       | ICITADO  | 2404.2857       | 20-02-2009        |                      |                                          |  |
| 7                                                           | 28-11-200                    | 8 SOLI                      | CITADO   | 2364.2857       | 20-02-2009        |                      | 021180040215700562                       |  |
|                                                             |                              |                             |          |                 |                   |                      |                                          |  |
|                                                             |                              |                             |          | Regresar        | Solicitar Pago    |                      |                                          |  |

|                              |                                         | D        | atos G               | enerales C | orden de Verifica                    | acion              |                    |  |
|------------------------------|-----------------------------------------|----------|----------------------|------------|--------------------------------------|--------------------|--------------------|--|
| ORDEN DE V                   | ERIFICACION                             | OFERTA I | DE VIVIEN            | DA         | NOMBRE FRENTE                        | TOTAL DE VIVIENDAS | VERIFICADOR        |  |
| 50032                        | 2610001                                 | 50       | 50032610             |            | ANGEL                                | 15                 | 86000974           |  |
| Oferente                     | Oferente 33343017 Nombre EDIVIVIE       |          | TENDA , S.A. DE C.V. |            |                                      |                    |                    |  |
| Fecha Inicio<br>Verificación | Fecha Inicio<br>Verificación 20-02-2009 |          | 25-                  | 09-2009    | Fecha Inicio Prestación del Servicio |                    | 28-11-2008         |  |
|                              |                                         |          |                      |            |                                      |                    |                    |  |
|                              |                                         | DET      | ALLE DE              | PAGOS PAR  | CIALES A VERIFICA                    | DORES              |                    |  |
| No. Pago                     | Fecha Emision                           |          | tatus                | Monto      | Fecha Solicitud                      | Fecha de Pago      | Cuenta Bancaria    |  |
| 1                            | 28-11-200                               | в ра     | GADO                 | 2404.2857  | 23-12-2008                           | 25-12-2008         | 021180040215700562 |  |
| 2                            | 28-11-200                               | B PA     | GADO                 | 2404.2857  | 20-02-2009                           | 25-09-2009         | 021180040215700562 |  |
| 3                            | 3 28-11-2008                            |          | GADO                 | 2404.2857  | 20-02-2009                           | 25-09-2009         | 021180040215700562 |  |
| 4                            | 4 28-11-2008                            |          | GADO                 | 2404.2857  | 20-02-2009                           | 25-09-2009         | 021180040215700562 |  |
| 5                            | 28-11-200                               | B PA     | GAD O                | 2404.2857  | 20-02-2009                           | 25-09-2009         | 021180040215700562 |  |
| 6                            | 28-11-200                               | B PA     | GADO                 | 2404.2857  | 20-02-2009                           | 25-09-2009         | 021180040215700562 |  |
| 7                            | 28-11-200                               | в ра     | GADO                 | 2364.2857  | 20-02-2009                           | 25-09-2009         | 021180040215700562 |  |
|                              |                                         |          |                      |            |                                      |                    |                    |  |
|                              |                                         |          |                      | Regresar   | Solicitar Pago                       |                    |                    |  |

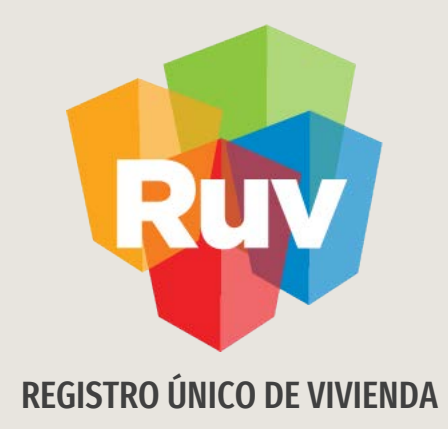

# PAGO VERIFICACIÓN AMPLIADAY ADICIONAL

Tecnologías y datos por el derecho a la vivienda

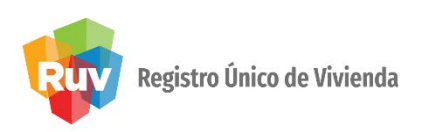

En el portal **portal.ruv.org.mx** selecciona la sección SOY VERIFICADOR en el apartado de **Pago de Verificación**.

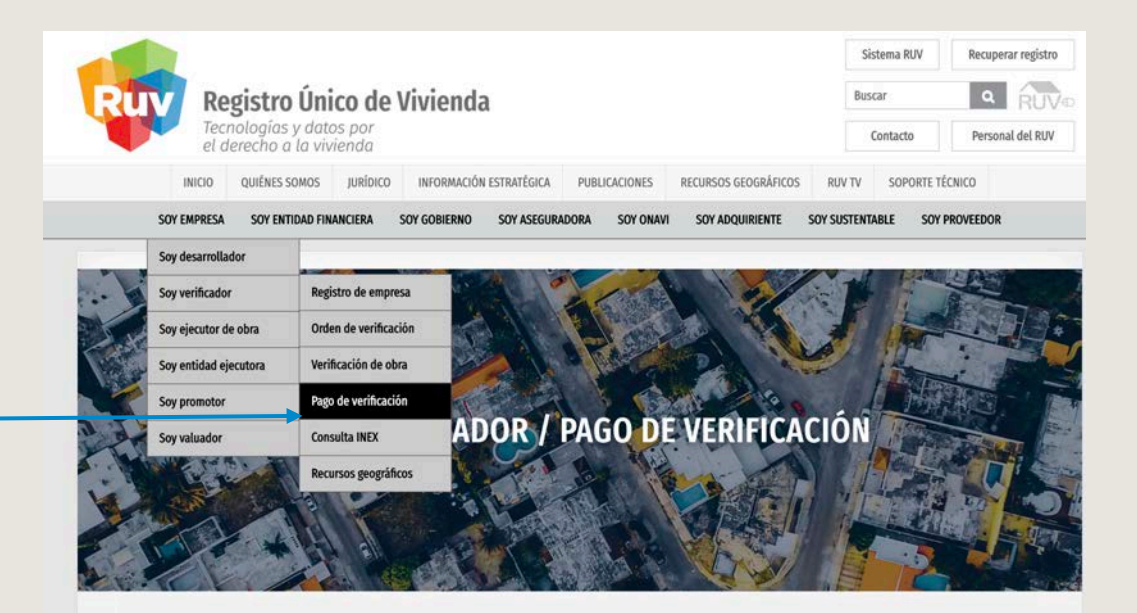

Módulo en donde los verificadores entran a solicitar los pagos mensuales de las órdenes de verificación en curso.

Ingresar a SOY VERIFICADOR / Pago de verificación

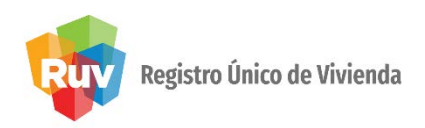

El **Verificador** deberá autentificarse con usuario y contraseña

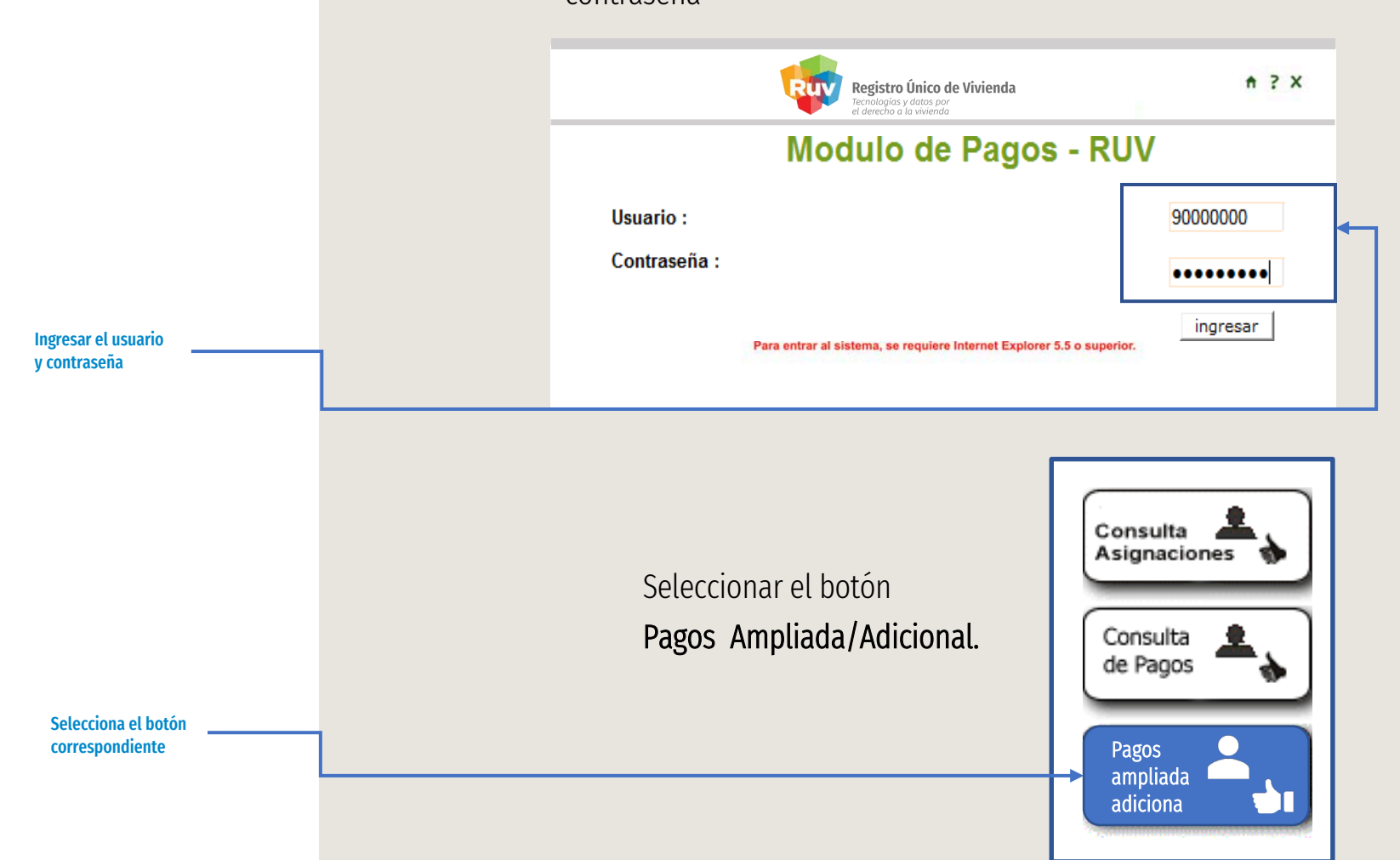

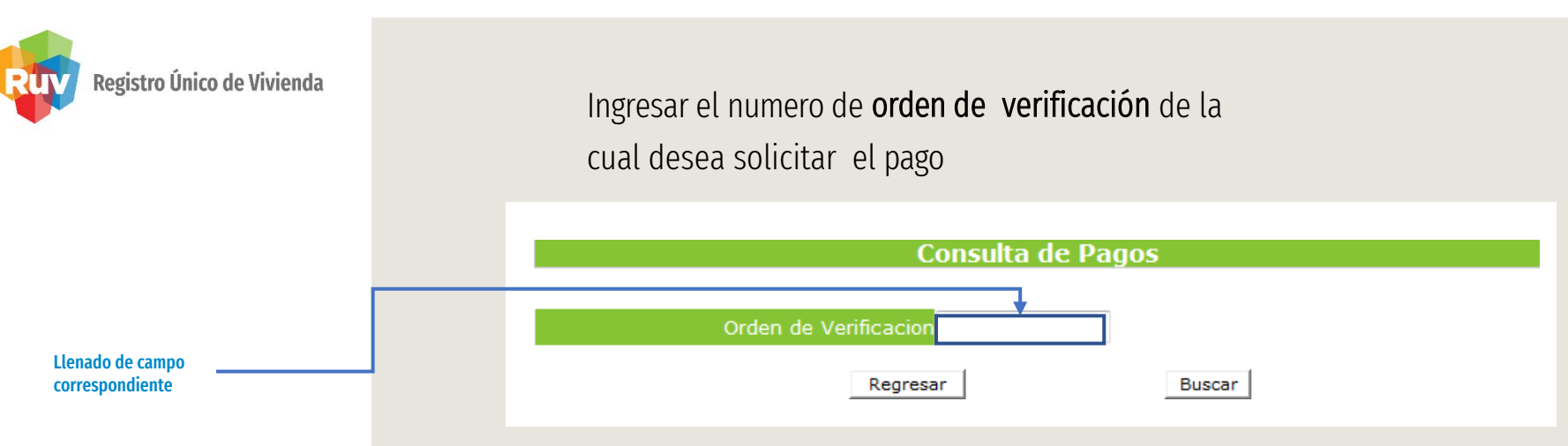

El sistema le mostrara la información general de la orden de verificación ampliada y/ó adicional

|                          |                                                        |                                              |                                                           |                                            | DATOS G                                | ENERALES            |                         |                                       |                                      |                           |                                                         |
|--------------------------|--------------------------------------------------------|----------------------------------------------|-----------------------------------------------------------|--------------------------------------------|----------------------------------------|---------------------|-------------------------|---------------------------------------|--------------------------------------|---------------------------|---------------------------------------------------------|
| ID OFERTA NOMBRE FRENTE  |                                                        |                                              |                                                           | TOTAL DE VIVIENDAS ORDEN DE VER            |                                        | DEN DE VERIFIC      | IFICACION TOTA          |                                       | AL DE VIVIENDAS DE LA ORDEN          |                           |                                                         |
| 50026459                 |                                                        | HACIENDA LAS TORRES 2DA. SECCION             |                                                           | 30                                         |                                        |                     | 50026459001             |                                       | 30                                   |                           |                                                         |
|                          |                                                        |                                              | DATOS                                                     | DE LA VER                                  | RIFICACIÓ                              | ÓN AMPLIADA         | A Ó ADICION             | NAL                                   |                                      |                           |                                                         |
| ORDEN DE<br>VERIFICACION |                                                        | COSTO MESES DURACION<br>TOTAL VERIFICACION   |                                                           | FECHA FECHA NUME<br>INICIO FIN VIVIEN      |                                        | NUMERO<br>VIVIENDAS | TIPO DE<br>VERIFICACIÓN |                                       | ESTATUS                              |                           | Mostrar Pagos                                           |
|                          |                                                        |                                              |                                                           |                                            |                                        |                     | Orden de Ve             | rificacion                            | Orden de v                           | verificacion              | (                                                       |
|                          | 50026459001                                            | \$11275.7700                                 | 1                                                         |                                            |                                        | 21                  | Amplia                  | ada                                   | ampliada                             | a pagada                  | Mostrar Pagos                                           |
| ID                       | 50026459001<br>CUV                                     | \$11275.7700                                 | 1                                                         | DIRECCI                                    | DN                                     | 21                  | Amplia                  | ada<br>COSTO VI                       | ampliada                             | a pagada<br>ORDEN 1       | Mostrar Pagos                                           |
| <b>ID</b>                | 50026459001<br>CUV<br>09130691341000                   | \$11275.7700                                 | 1<br>ACIENDA DE LA TRASQUILA,                             | DIRECCIO<br>Num. Ext. 53,                  | <b>DN</b><br>Mz. XXVI, lote            | . 1,                | Amplia                  | ada<br>COSTO VI<br>\$41000            | ampliada<br>VIENDA<br>0.000          | a pagada<br>ORDEN 1<br>50 | Mostrar Pagos                                           |
| <b>ID</b><br>1           | 50026459001<br>CUV<br>09130691341000<br>09130691341000 | \$11275.7700<br>008 Calle H/<br>016 Calle H/ | 1<br>ACIENDA DE LA TRASQUILA,<br>ACIENDA DE LA TRASQUILA, | DIRECCIO<br>Num. Ext. 53,<br>Num. Ext. 55, | DN<br>Mz. XXVI, lote<br>Mz. XXVI, lote | . 1,<br>. 2,        | Amplia                  | ada<br>COSTO VI<br>\$41000<br>\$41000 | ampliada<br>VIENDA<br>0.000<br>0.000 | a pagada<br>ORDEN 1<br>50 | Mostrar Pagos<br>VERIFICACION<br>026459001<br>026459001 |

Cuenta Bancaria

## PAGO DE VERIFICACIÓN AMPLIADA Y ADICIONAL

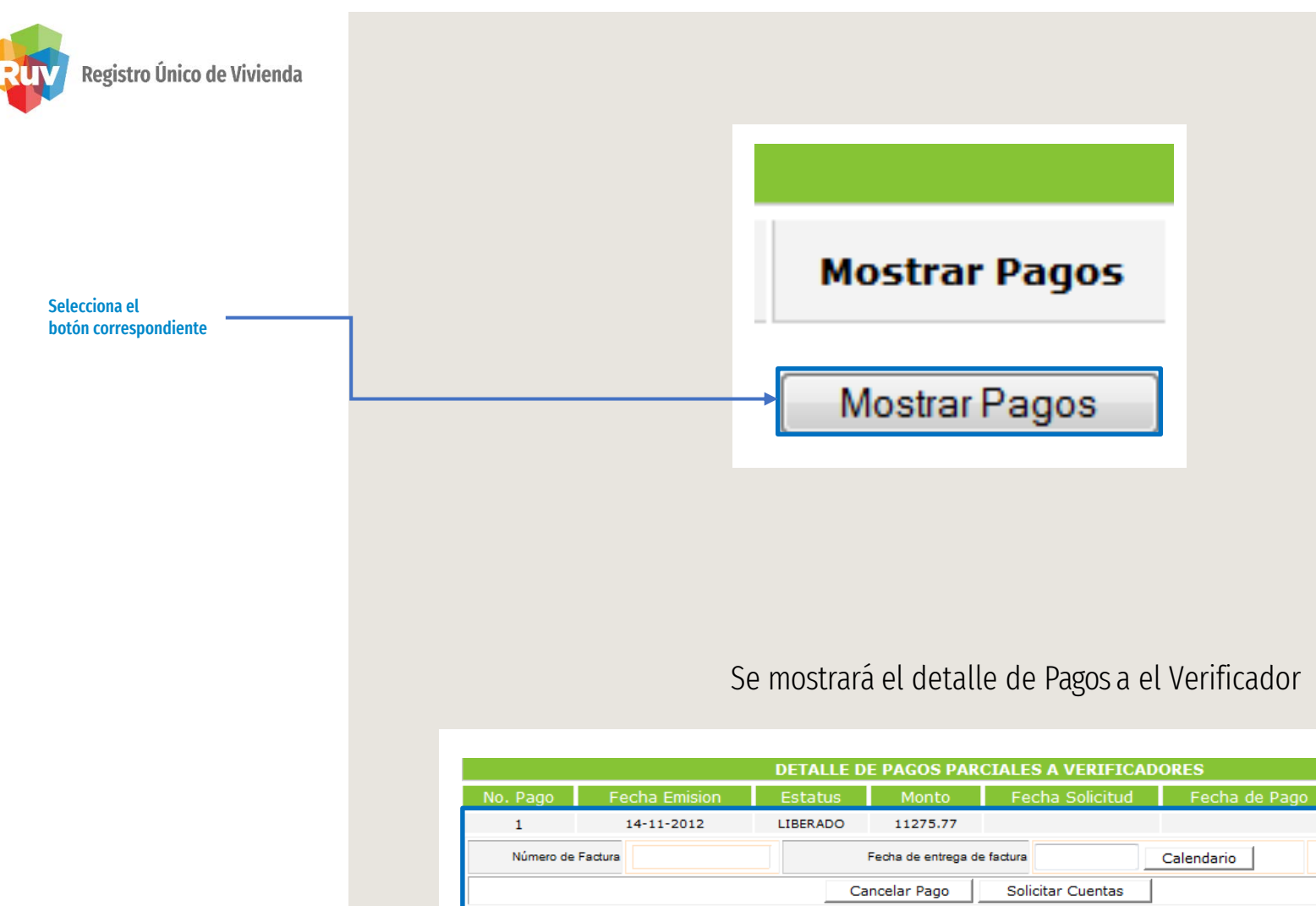

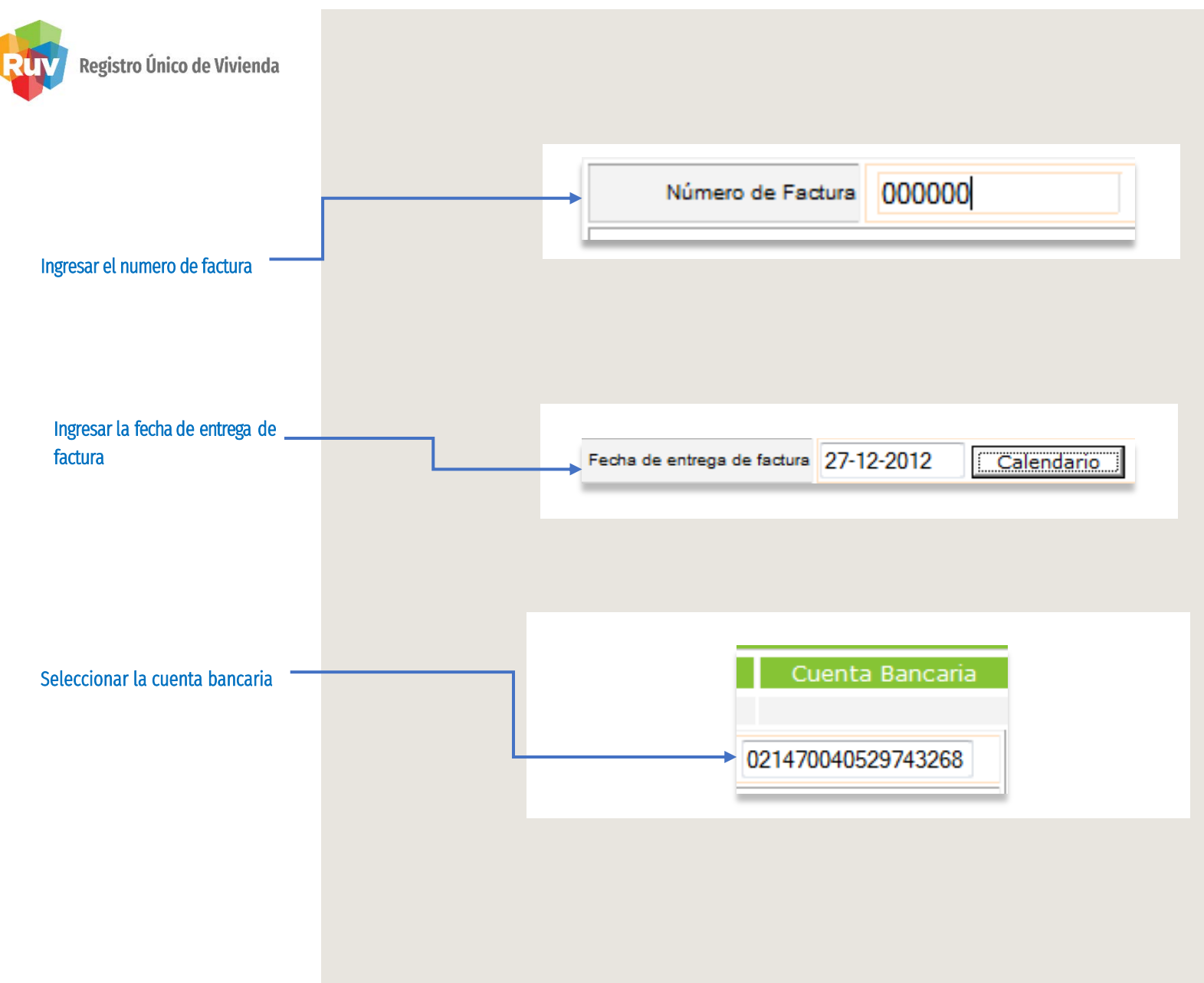

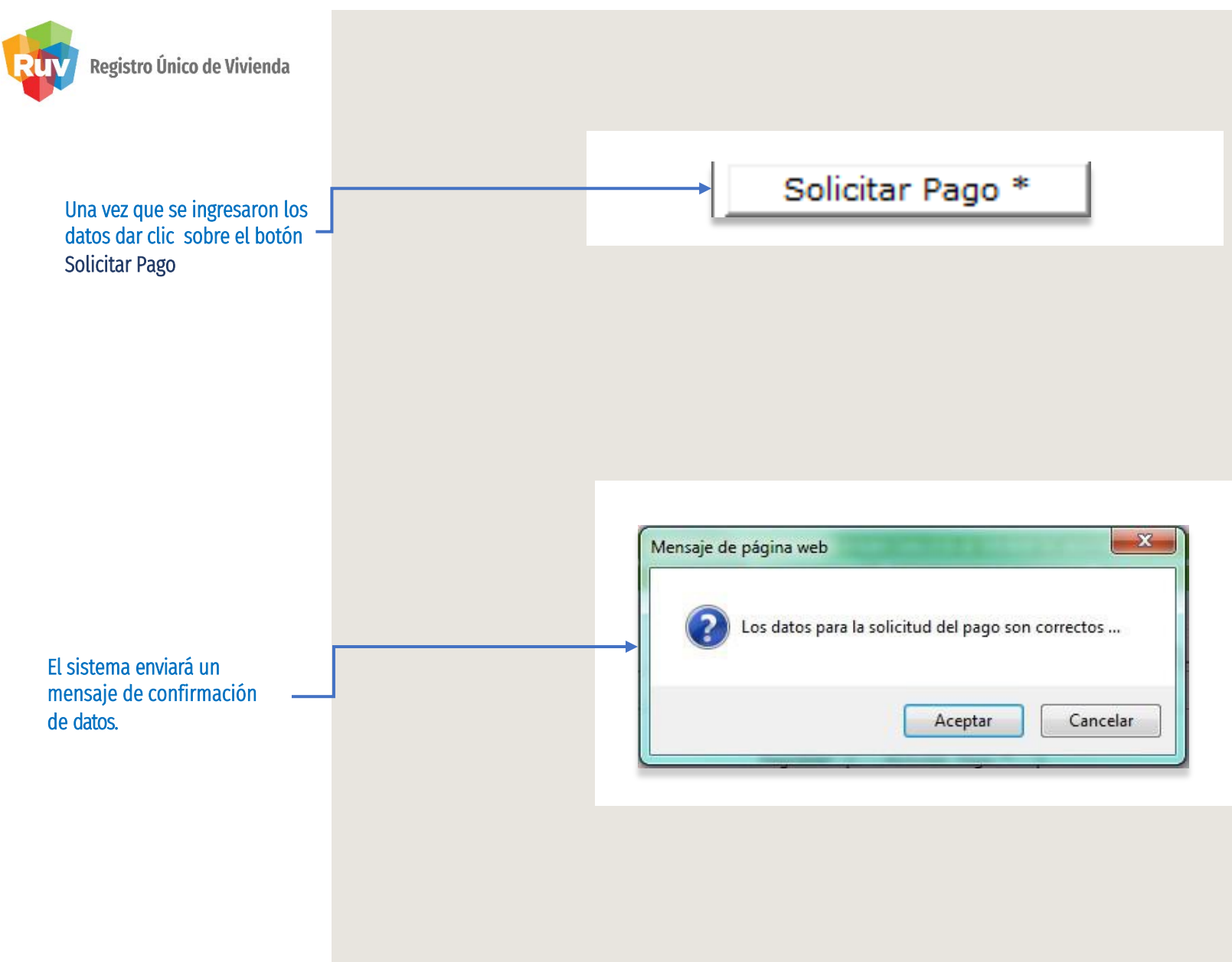

#### Pág 21

# PAGO DE VERIFICACIÓN AMPLIADA Y ADICIONAL

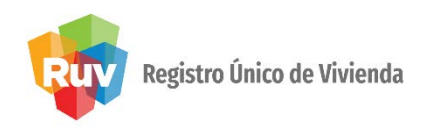

El sistema enviará un mensaje de solicitud de pago exitosa

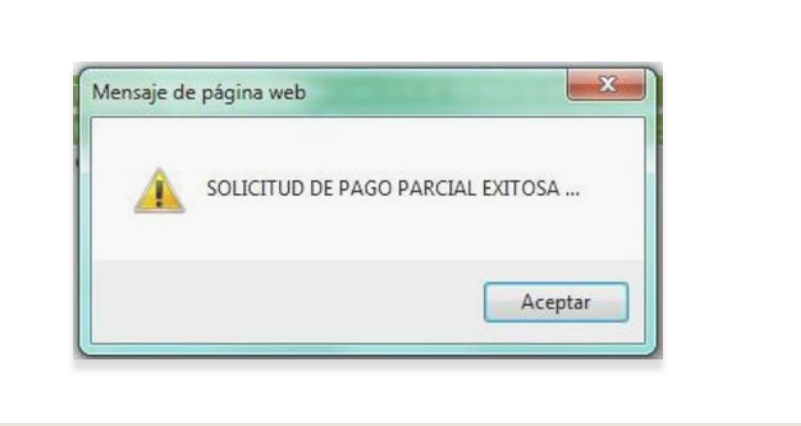

Posteriormente el estatus de pago cambiara a SOLICITADO, después de validar la disponibilidad de recursos manda la leyenda **Pagado** y **la fecha de pago**"

| No. Pago | Fecha Emision | Estatus    | Monto    | Fecha Solicitud | Fecha de Pago | Cuenta Bancaria    |
|----------|---------------|------------|----------|-----------------|---------------|--------------------|
| 1        | 14-11-2012    | SOLICITADO | 11275.77 | 26-12-2012      |               | 062470001891007601 |

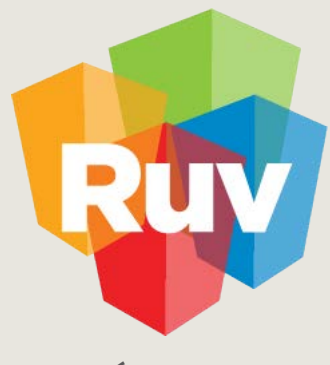

Registro Único de Vivienda

Para cualquier aclaración o duda respecto a su Guía de **SOLICITUD DE PAGO** 

Le solicitamos contactar con nosotros y con gusto le atenderemos.

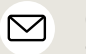

CORREO soporte@ruv.org.mx

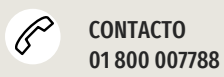

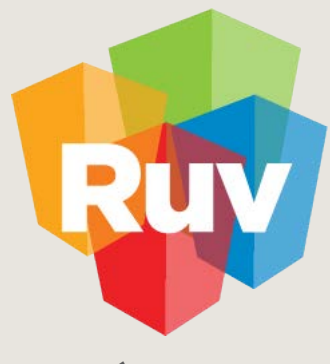

Registro Único de Vivienda

Para cualquier aclaración o duda favor de contactar con la **Dirección de Operaciones**